#### Agregar Producto a Carrito

Si desea Agregar un Producto al Carrito, tiene que colocar el mouse encima de la imagen del producto y aparecera un boton color naranja que dice Agregar, tiene que dar click en ese boton

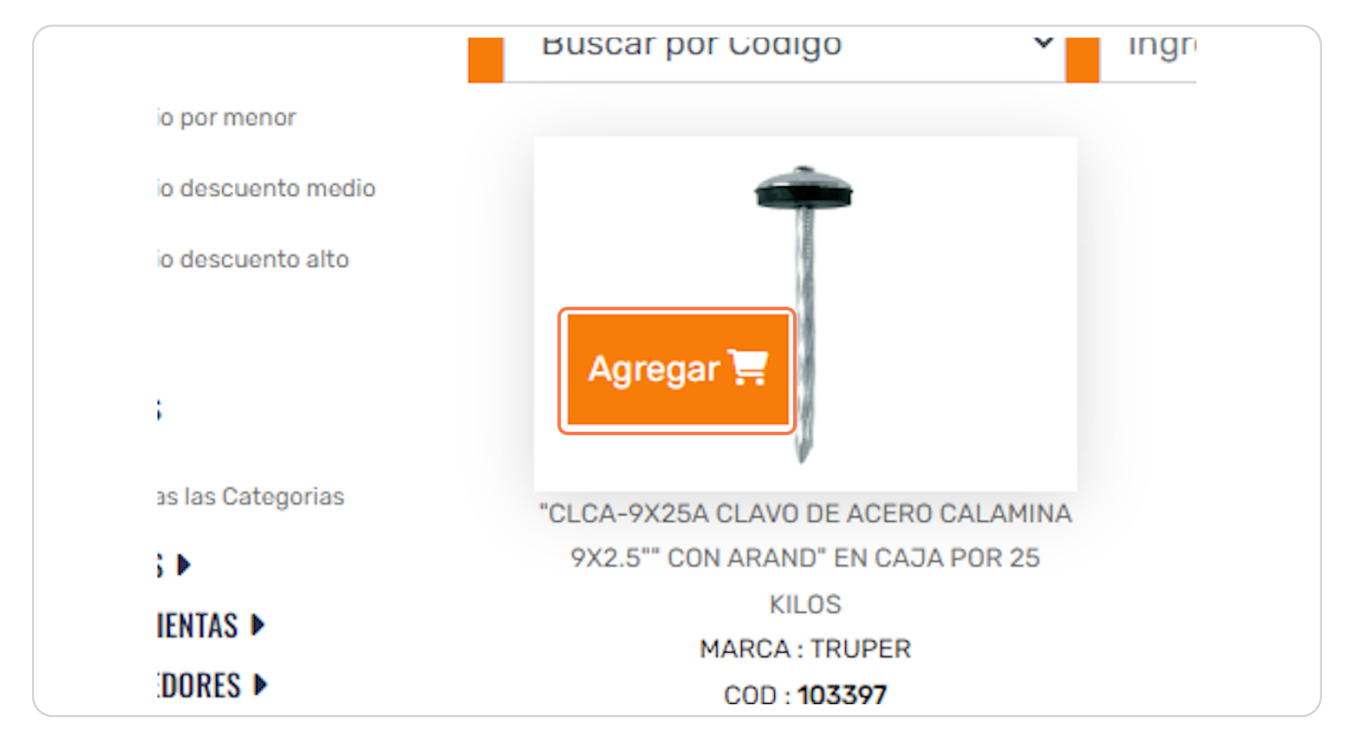

# Ventana Agregar Producto a Carrito

Es una Ventana que muestra los datos del producto que desea Agregar al Carrito

| endo (1-9) de 19 Resultados                                              | "CLCA-9X25A CLAVO DE ACERO CAL<br>En caja por 25 kii                             | AMINA 9X2.5"" CON ARAND"<br>.os-truper |                                                                         |
|--------------------------------------------------------------------------|----------------------------------------------------------------------------------|----------------------------------------|-------------------------------------------------------------------------|
| PRECIDS  Precio por menor  precio descuento medio  precio descuento alto | Ť                                                                                |                                        |                                                                         |
| CATEGORIAS                                                               | precio por menor( 1 - 50 UNI):                                                   | S/.207.26                              |                                                                         |
| ESCOBAS ><br>HERRAMIENTAS >                                              | precio descuento medio( 51 - 100 UNI):<br>precio descuento alto( 101 - 150 UNI): | S/.204.30<br>S/.199.85                 | MARCA : TRUPER<br>MARCA : TRUPER<br>COD : 10609<br>Stock para Consultar |
| HISOPOS ><br>PLASTIQUERIA ><br>Ver mas Categorias                        | Cantidad a comprar(UNI): Consu<br>Stor                                           | Iltar *Consultar Stock                 | 57. 29.01                                                               |
| MARCAS                                                                   | T≣Agregar                                                                        | Cerrar                                 | Gara                                                                    |
| Todas las Marcas                                                         |                                                                                  |                                        | Absorbeder<br>de inpactos Mango                                         |

## Tipos de Precios del Producto

Esta seccion muestra los precios del Producto relacionados con la cantidad que se va a ingresar

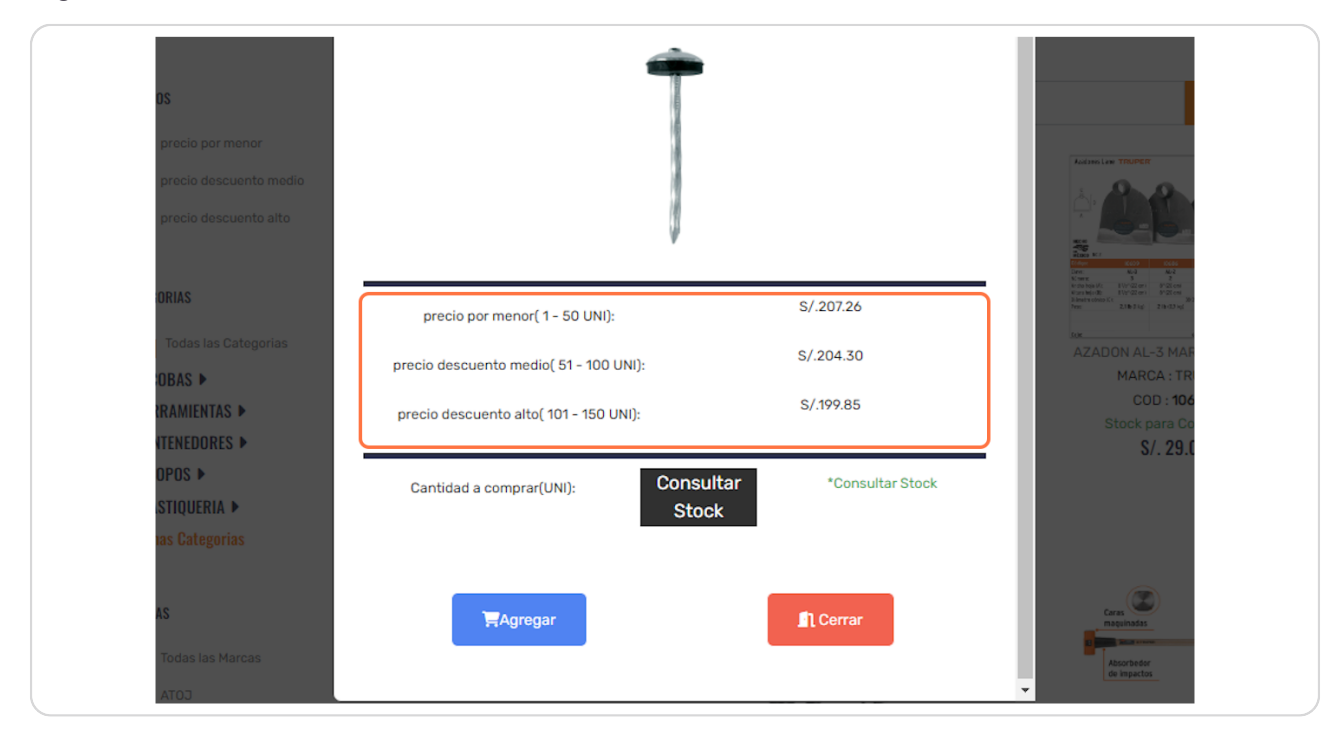

## **Consultar Stock de Producto**

io descuento medio( 51 - 100 UNI): io descuento alto( 101 - 150 UNI): antidad a comprar(UNI): Stock Stock Stock Consultar Stock

Si el Producto no es Local, esta seccion mostrara un boton "Consultar Stock"

#### **Click en Consultar Stock**

Despues de Consultar Stock esta seccion mostrara el stock disponible del producto

| O UNI):       | S/.207.26                  | 2 is an it to close 2.4.<br>Press<br>Close<br>Close |
|---------------|----------------------------|-----------------------------------------------------|
| I - 100 UNI): | S/.204.30                  | AZADON AL-3 MAR<br>MARCA : TR                       |
| - 150 UNI):   | S/.199.85                  | COD : <b>106</b><br>Stock para Co<br>S/ <b>29</b> f |
| l: 1          | *stock disponible: 669 UNI | 07.23.C                                             |
|               | Cerrar                     | Caras<br>maquinadas<br>Absorbe dor<br>de impactos   |

## Cantidad a Comprar

Despues de Consultar Stock, esta seccion mostrara un campo para ingresar la cantidad del producto

| precio por menor( 1 - 50 UNI):        | S/.207.26                  |
|---------------------------------------|----------------------------|
| ecio descuento medio( 51 - 100 UNI):  | S/.204.30                  |
| recio descuento alto( 101 - 150 UNI): | S/.199.85                  |
| Cantidad a comprar(UNI):              | *stock disponible: 669 UNI |
|                                       |                            |
|                                       |                            |
| Agregar                               | Cerrar                     |
|                                       |                            |

# Agregar a Carrito

| GORIAS               | precip por menor(1 - 50 LINI);         | S/.207.26     |
|----------------------|----------------------------------------|---------------|
| Todas las Categorias |                                        |               |
| COBAS ►              | precio descuento medio( 51 - 100 UNI): | S/.204.30     |
| RRAMIENTAS 🕨         | precio descuento alto( 101 - 150 UNI): | S/.199.85     |
| DNTENEDORES <b>•</b> |                                        |               |
| SOPOS 🕨              |                                        | *stock dispor |
| ASTIQUERIA 🕨         | Cantidad a comprar(UNI): 1             | Stock dispor  |
| mas Categorias       |                                        |               |
| CAS                  | agregar                                | 🖺 Cerrar      |
| Todas las Marcas     |                                        |               |
| 1 ATO.7              |                                        |               |
| 71100                |                                        |               |

Despues de ingresar la cantidad en el campo, se tiene que dar click en el boton Agregar

### Ventana de Mensaje de Confirmacion

Despues de Agregar el Producto, se levanta una ventana que contiene un mensaje de que el producto se agrego al Carrito, solo tiene que dar click en Aceptar

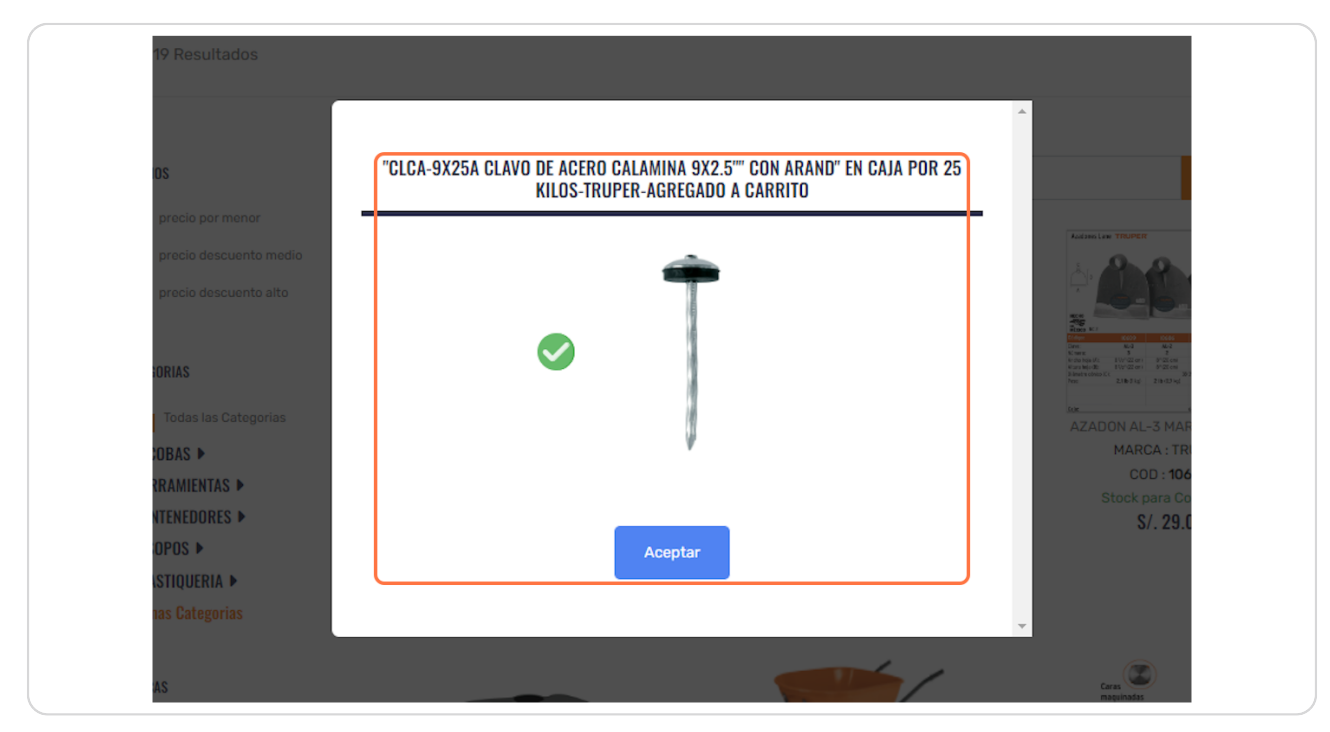

### Carrito tiene un producto

Despues de agregar un producto al Carrito la cantidad en el icono de Carrito cambia segun la cantidad de productos que tiene el Carrito, si desea ingresar a Carrito, tiene que dar click en el icono Carrito

| NOSOTROS PROYECCION SOCIAL                    | PRODUCTOS | CONTACTOS |
|-----------------------------------------------|-----------|-----------|
|                                               |           |           |
| <ul> <li>Ingrese Producto a buscar</li> </ul> |           | Buscar    |

# <u>Carrito de compras</u>

Esta pagina contiene una tabla con los productos agregados al Carrito

|                                                                                       | il.com Acuerdo Mar | 00                |                   | 🗊 jorge 🔹 🦙 🧮 Carrito (1) |
|---------------------------------------------------------------------------------------|--------------------|-------------------|-------------------|---------------------------|
| ATOJ                                                                                  | IN                 | ICIO NOSOTROS     | PROYECCION SOCIAL | PRODUCTOS CONTACTOS       |
| Cesta                                                                                 |                    |                   |                   |                           |
| 1 productos en la Cesta                                                               |                    |                   |                   |                           |
| PRODUCTO ↑                                                                            | IMAGEN 1           |                   | SUBTOTAL 11       | Total: S/. 207.26         |
| "CLCA-9X25A CLAVO DE ACERO CALAMINA 9X2.5"" CON<br>ARAND" EN CAJA POR 25 KILOS-TRUPER | Ť                  | 1 uni. S/. 207.26 | S/. 207.26        | Generar Pedido            |

### Modificar Producto

Si desea modificar la cantidad del Producto en el Carrito, tiene que dar click en el boton de color amarillo ubicado en la ultima columna de la tabla

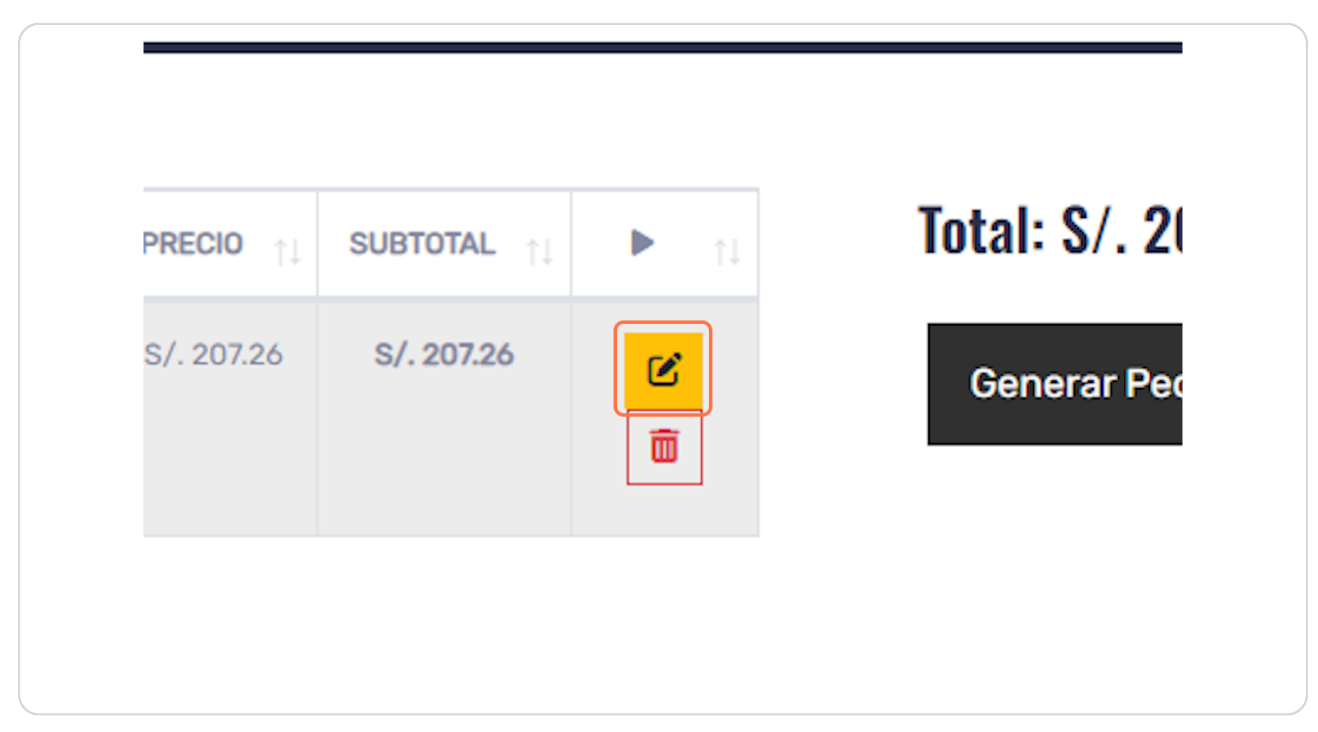

### Ventana Modificar cantidad de Producto

Esta ventana contiene un campo para ingresar la cantidad del producto

| por menor( 1 - 50 UNI):      | S/.207.26                  |         |
|------------------------------|----------------------------|---------|
| uento medio( 51 - 100 UNI):  | S/.204.30                  | Generar |
| :uento alto( 101 - 150 UNI): | S/.199.85                  |         |
| a comprar(UNI): 1            | *stock disponible: 669 UNI |         |
| Guardar                      | Cerrar                     |         |
|                              | -                          |         |

### Eliminar Producto del Carrito

Si desea quitar un producto del Carrito, tiene que dar click en el boton rojo ubicado en la ultima columna de la tabla

| S/. 207.26 S/. 207.26 Cenerar Per | Precio îj  | SUBTOTAL îi | ▶ 11 | Total: S/. 2 |
|-----------------------------------|------------|-------------|------|--------------|
|                                   | S/. 207.26 | S/. 207.26  |      | Generar Pe   |
|                                   |            |             |      |              |

### Ventana de confirmacion para Eliminar Producto del Carrito

Es una ventana con la informacion del producto que desea quitar del Carrito, si esta seguro de eliminar el producto, le tiene que dar click en Eliminar

| AIUU                                                                         | ELIMINAR PRODUCTO DE LA CESTA                                                         |                                           |
|------------------------------------------------------------------------------|---------------------------------------------------------------------------------------|-------------------------------------------|
| <b>Cesta</b><br>1 productos en la Ces                                        | "CLCA-9X25A CLAVO DE ACERO CALAMINA 9X2.5"" CON ARAND" EN CAJA POR 25<br>Kilos-truper |                                           |
| PRODUCTO<br>A-9X25A CLAVO DE ACERO CALAMIN<br>ARAND" EN CAJA POR 25 KILOS-TI | Ť                                                                                     | <b>Total: S/. 207.2</b><br>Generar Pedido |
|                                                                              | Eliminar                                                                              |                                           |